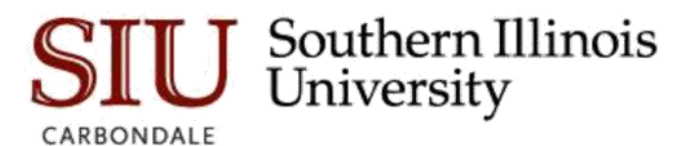

1. In your Windows search bar type Software Center.

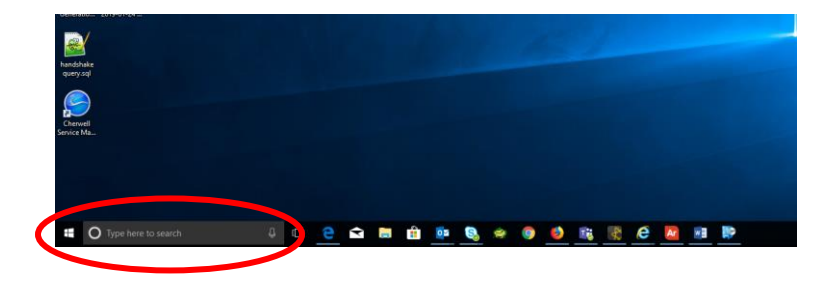

2. Click on the Software Center desktop app.

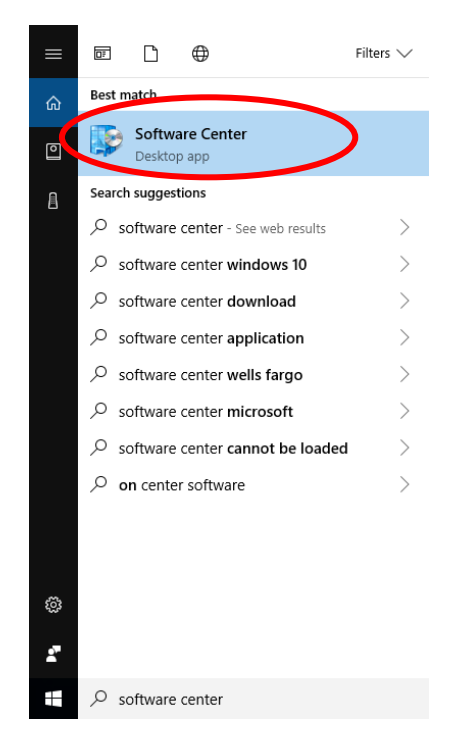

3. Under applications find Argos – Evisions Application Launcher and click to select.

| Software Center                                                                  |                                      |                          |                                      |                           |                      |
|----------------------------------------------------------------------------------|--------------------------------------|--------------------------|--------------------------------------|---------------------------|----------------------|
| Southern Ill<br>CARBONDALE Southern Ill                                          | inois                                |                          |                                      |                           |                      |
| <u>Applications</u> <u>Updates</u> <u>Operating Systems</u> Installation status  | All <u>R</u> equired                 | • Sort                   | Most recent                          | *                         |                      |
| <ul> <li>➡ Device compliance</li> <li>➡ Options</li> <li>④ IT Support</li> </ul> |                                      |                          | S                                    |                           | Ą                    |
|                                                                                  | Argos - Evisions<br>Application Laun | r - Firefox<br>Uninstall | Identity Finder<br>Spirion<br>10.6.0 | MBAM Partition<br>Creator | MDOP MBAM 2.5<br>SP1 |

4. Click **Install** and wait for the installation to complete. Once the installation has completed, return to your Windows search bar.

| P Software Center                                                                         |                                                                                                    | - 0 |
|-------------------------------------------------------------------------------------------|----------------------------------------------------------------------------------------------------|-----|
| SIU Southern Illi<br>CAREONDALE                                                           | inois                                                                                                    |     |
| III Applications                                                                          | Applications > Application details                                                                                                    |     |
| <ul> <li>✔ Updates</li> <li>✿ Operating Systems</li> <li>✔ Installation status</li> </ul> | Argos - Evisions Application Launcher                                                                                                    |     |
| Govice compliance                                                                         |                                                                                                    |     |
| Options                                                                                   | Status: Installed<br>Date published: Not specified                                                                                             |     |
| 🚱 IT Support                                                                              | Restart required: Might be required<br>Download size: 2 MB<br>Estimated time: Not specified<br>Total components: 2<br>Date Modified: 1/29/2019 |     |